# 报名系统操作说明

## 一、登陆

1、使用电脑浏览器,在地址栏中复制或录入以下地址;也可以直接点击以下地址:

http://60.171.18.27:9909/x5/UI2/rlzy\_m/zp.w

此时采集页面状态如下:

| × 安徽工贸职业技      |   |    | 贸职业技术学院招聘报名系统              |
|----------------|---|----|----------------------------|
| 输入身份证号,如尾号X需大写 | 蓟 | 咨询 | 请务必先阅读招聘公告中的《报名系统填报说明》后再填报 |
|                |   |    |                            |

\*要使用 PC 浏览器,不要使用微信、QQ 等 APP 打开链接。如果出现页面排版有问题,可更换其他 PC 浏览器。

\*使用手机浏览器虽然也可以进入采集页面,但是因采集信息较多,手机因屏幕大小限制,不利于信息

录入和查看。

## 二、首次使用

如果是首次登录系统,系统会使用查询的身份证号自动建立用户,并提示录入采集密码。

| 340101199901010845身份证号未录)<br>增报名信息? | 340101199901010845身份证号未录入报名数据是否以此身份证号新<br>增报名信息? |       |  |  |  |
|-------------------------------------|--------------------------------------------------|-------|--|--|--|
|                                     | 确定 取消                                            |       |  |  |  |
|                                     |                                                  |       |  |  |  |
| 脚本提示:                               |                                                  | 确定    |  |  |  |
| 输入并牢记报名密码,密码不得少于6位                  |                                                  |       |  |  |  |
|                                     |                                                  | -747B |  |  |  |

\*采集密码务必牢记,如果丢失需要按照提示人工找回密码,可能对报名时效造成影响,甚至因报名逾

期而失败。

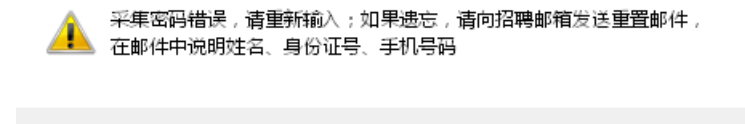

确定

### 首次使用页面如下:

| 个人基本信息          |                              |    |          |              |                    |   |  |  |
|-----------------|------------------------------|----|----------|--------------|--------------------|---|--|--|
| 姓名              |                              |    |          | 身份证号         | 340404197605150843 |   |  |  |
| 性别              | ~<br>_                       |    |          | 民族           | 汉                  | ~ |  |  |
| 政治面貌            | v                            |    |          | 婚姻状况         |                    | ~ |  |  |
| 本人手机号码          |                              |    |          | 邮箱           | Q                  |   |  |  |
| 健康状况            | 如有影响生活或工作的情况需如实说明            |    |          | 专业技术职称       |                    | ~ |  |  |
| 居住地             | _省— 🖌                        | -市 | —— 县区 —— | $\checkmark$ |                    |   |  |  |
| 籍贯地             | _省— 🖌                        | -市 | —— 县区 —— |              |                    |   |  |  |
| 如果因行政区划调整市、县区和现 | 如果因行政区划调整市、县区和现状不符的,按区划调整前选择 |    |          |              |                    |   |  |  |
|                 | 最高学历学位信息                     |    |          |              |                    |   |  |  |
| 最高学历            |                              |    | v        | 最高学历专业       |                    |   |  |  |
| 最高学历学校名         |                              |    |          | 最高学历获取年份     |                    | ¥ |  |  |

按照页面要求填写即可。

\*红色输入框表示未录入或者录入格式错误,无法保存报名信息。

信息填写完成后,可以点击页面右上角"暂存"或"提交"。

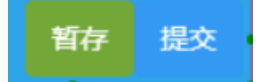

暂存: 信息仅保存。暂存的信息不算正式报名, 且可以再次修改信息。

提交: 信息提交。提交的信息视为最终报名信息,且不可以再修改。务必在报名日期 截止前执行提交。报名日期截止后将无法提交和暂存。

在顶部信息栏中可以显示状态:暂存的报名信息为"待提交",提交的报名信息为"已 提交"。

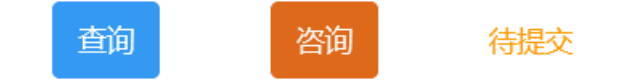

# 三、再次使用

使用身份证号和采集密码再次登录后:

1、如果报名信息状态为"待提交",则可以修改信息。修改后执行"暂存"或"提交"。

2、如果报名信息状态为"已提交",则不能再修改信息,但是可以继续咨询和查看通知 公告。

### 四、信息填报

信息填报有以下几种格式:

1、文本框输入

文本框输入时,可直接输入相关信息。但是部分信息有输入限制,如手机号码、年月等。

无

灰色背景的文本框的信息个人不能修改,如:

2、选择项输入 副高

选择项输入时,只能从下拉选项中选择其中一项;如果下拉选项中没有合适的选项,则 选择最相近的选项。

3、子表输入

|                                                                                             | 教育经历    |         |           |      |       |           |      |   |
|---------------------------------------------------------------------------------------------|---------|---------|-----------|------|-------|-----------|------|---|
| <ul> <li>目小学至今接受的各类学历教育经历(不包含培训)</li> <li>         子表填写说明         ● 濁如 ○ 删除     </li> </ul> |         |         |           |      |       |           |      |   |
|                                                                                             | 入学年月    | 毕业年月    | 所获学历      | 所获学位 | 教育类型  | 学校名称      | 所学专业 |   |
| 1                                                                                           | 1988.09 | 1994.07 | 小学        | 无    | 全日制教育 | 淮南市田家庵区五小 | 无    | - |
| 2                                                                                           | 1994.09 | 1997.07 | 初中或初中专或技校 | 无    | 全日制教育 | 淮南市第六中学   | 无    |   |
| з                                                                                           | 1997.09 | 2000.07 | 高中或职高或高中专 | 无    | 全日制教育 | 淮南二十中     | 无    |   |
| 4                                                                                           | 2000.09 | 2003.07 | 专科        | 无    | 全日制教育 | 安徽职业学院    | 行政管理 |   |
| 5                                                                                           | 2004.09 | 2006.06 | 本科        | 无    | 成人高考  | 安徽理工大学    | 机械制造 | • |

子表填写前,需仔细阅读每个子表表头下方橙色字体的填写说明。

点击子表左上角"添加"可添加一行子项;点击子表左上角"删除"可删除选中行。

# 五、咨询

如果对此次招聘有疑问,可点击顶部状态栏的"咨询"按钮。

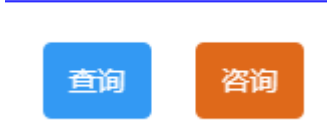

在咨询页面的"提问"列中填写自己关于招聘的问题。工作人员会进行答复。

工作人员只答复招聘相关问题,其他无关问题、或已经在招聘公告中申明的问题不予答

复。

咨询的问题和回复只有提问者本人和工作人员可见。

```
く返回 ⊕新増 ⊠保存 ⊗删除
```

#### 1填写提问后要记得保存;2已经被答复的提问不能修改和删除;3未被答复的提问可以修改和删除,但最多只能有3条

|   | 提问时间                | 姓名  | 提问         | 答复                  |
|---|---------------------|-----|------------|---------------------|
| 1 | 2025-04-08 23:13:46 | 王大力 | 招聘数量多少     | 以招聘公告发布为准           |
| 2 | 2025-04-08 22:30:23 | 王大力 | 面试通知什么时候发布 | 面试通知在通知公告中发布,未收到通知; |

# 六、重要通知

此次招聘中,面试通知、入职通知均通过本系统发送,不再通过其他渠道发送。应及时 查看系统通知。如果有您的通知,系统将自动显示通知;如果没有显示通知栏,表明您还不 具备面试或入职条件。

对通知中明确要求回复的,应在"本人回复"列进行回复;未在要求时间段回复的,视 为拒绝。

通知示例如下:

| >                                                    | × 安徽工贸职业技术学院招聘报名系统 |      |            |  |  |  |
|------------------------------------------------------|--------------------|------|------------|--|--|--|
| 340404197605150835 查询 已提交 请务必先阅读招聘公告中的《报名系统填报说明》后再填报 |                    |      |            |  |  |  |
|                                                      |                    | 重要通知 |            |  |  |  |
| 除存回复 双击标题可查看通知详情,如果通知中要求回复的,在"本人回复"做回复;不回复视为拒绝。      |                    |      |            |  |  |  |
|                                                      | 通知标题               | 本人回复 | 发布日期       |  |  |  |
| 1                                                    | 面试通知               |      | 2025-04-13 |  |  |  |
| 2                                                    | 关于核实报名信息的通知(需回复)   | 已核实  | 2025-04-18 |  |  |  |
| 3                                                    | 关于报名即将截止的通知        |      | 2025-04-09 |  |  |  |

# 七、其他说明

报名系统是此次招聘唯一报名渠道。

如有疑问可在报名页面咨询页提出咨询;或者向 ahgm\_zr@163.com 发送邮件咨询。